# Niagara Health System

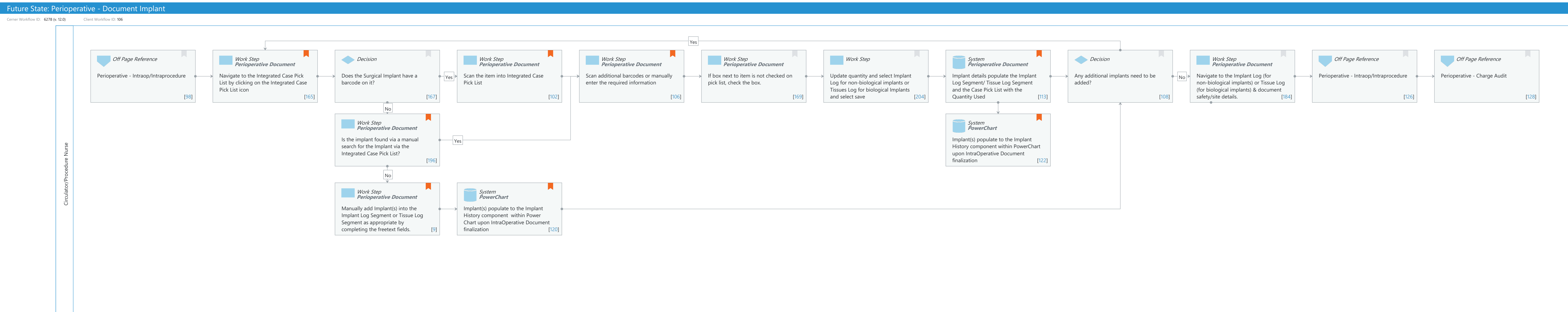

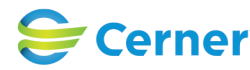

Last updated by Sue Grady, Jan 05, 2024 11:28am (UTC -4 hours)

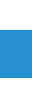

# Future State: Perioperative - Document Implant

Cerner Workflow ID: 6278 (v. 12.0) Client Workflow ID: 106

Last updated by Sue Grady, Jan 05, 2024 11:28am (UTC -4 hours)

# **Workflow Details:**

| Workflow Name:       | Perioperative - Document Implant |
|----------------------|----------------------------------|
| Workflow State:      | Future State                     |
| Workstream:          | Intradepartmental                |
| Venue:               | Perioperative                    |
| Client Owner:        | Boichuk (Doan), Kristen Rachel   |
| Cerner Owner:        | Beatty, Darby                    |
| Standard:            | Yes                              |
| Related Workflow(s): |                                  |
| Tags:                |                                  |

# **Workflow Summary:**

| Service Line:          |                                                                                                    |
|------------------------|----------------------------------------------------------------------------------------------------|
| Related Solution(s):   | Clinical Supply Chain - Surgery                                                                                                    |
|                        | Surgical Management                                                                                                    |
| Project Name:          | Niagara Health System:OPT-0297674:NIAG_CD Niagara HIS RFP                                                                                                    |
| TestBuilder Script(s): |                                                                                                    |
| Cerner Workflow ID:    | 6278 (v. 12.0)                                                                                                    |
| Client Workflow ID:    | 106                                                                                                    |
| Workflow Notes:        | The Model Experience recommendation is to utilize the Integrated<br>Case Pick List (ICPL). When doing so, this workflow is obsolete,<br>as all item usage details, including implants, are captured within<br>ICPL. |
|                        | This workflow describes the process for documenting implants for facilities still<br>using the legacy Case Pick List                                                                                                |
|                        | functionality with previous scanning capabilities, within the                                                                                                    |
|                        | Perioperative venue.                                                                                                    |
| Introduced By:         | WS 3                                                                                                    |
| Validated By:          | WS 4                                                                                                    |
| Swim Lane:             |                                                                                                    |

# Role(s): Circulator/Procedure Nurse Department(s): Security Position(s): Perioperative - Nurse

# **Off Page Reference** [98]

Workflow Link: Perioperative - Intraop/Intraprocedure

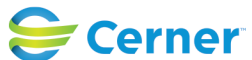

#### Future State: Perioperative - Document Implant

Cerner Workflow ID: 6278 (v. 12.0) Client Workflow ID: 106

Last updated by Sue Grady, Jan 05, 2024 11:28am (UTC -4 hours)

#### Work Step [165]

Description: Navigate to the Integrated Case Pick List by clicking on the Integrated Case Pick List icon

Method: Perioperative Document

Comments: ICPL icon looks like a piece of paper with 3 red check marks

### Decision [167]

Description: Does the Surgical Implant have a barcode on it?

## Work Step [102]

| Description: | Scan the item into Integrated Case Pick List                                                                                                    |
|--------------|----------------------------------------------------------------------------------------------------|
| Method:      | Perioperative Document                                                                                                    |
| Comments:    | Ideally this first scan would parse out and populate all the<br>relevant data; however, depending on the setup of the item, there<br>may be fields that are missing data. |

#### Work Step [106]

| Description: | Scan additional barcodes or manually enter the required information |
|--------------|---------------------------------------------------------------------|
| Method:      | Perioperative Document                                              |

Comments: Document Lot #, Expiration Date as applicable. GTIN will populate Size, Description, Manufacturer, Catalog/Reference Number and Serial Number.

#### Work Step [169]

Description: If box next to item is not checked on pick list, check the box. Method: Perioperative Document

#### Work Step [204]

Description: Update quantity and select Implant Log for non-biological implants or Tissues Log for biological Implants and select save

#### **System** [113]

- Description: Implant details populate the Implant Log Segment/ Tissue Log Segment and the Case Pick List with the Quantity Used
  - Method: Perioperative Document
- Comments: Implant details populate the Implant Log Segment or Tissue Log Segment depending on the item class they are assigned.

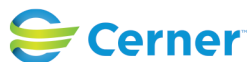

#### Future State: Perioperative - Document Implant

Cerner Workflow ID: 6278 (v. 12.0) Client Workflow ID: 106

Last updated by Sue Grady, Jan 05, 2024 11:28am (UTC -4 hours)

#### Decision [108]

Description: Any additional implants need to be added?

### Work Step [184]

Description: Navigate to the Implant Log (for non-biological implants) or Tissue Log (for biological implants) & document safety/site details.

Method: Perioperative Document

#### Off Page Reference [126]

Workflow Link: Perioperative - Intraop/Intraprocedure

#### Off Page Reference [128]

Workflow Link: Perioperative - Charge Audit

#### Work Step [196]

Description: Is the implant found via a manual search for the Implant via the Integrated Case Pick List?

Method: Perioperative Document

Comments: Manual Search from within the Integrated Case Pick List by clicking on the (ellipses icon- which looks like 3 dots)

# **System** [122]

- Description: Implant(s) populate to the Implant History component within PowerChart upon IntraOperative Document finalization
  - Method: PowerChart

Comments: 170.315(a)(14) Implantable Device List

All implants, free-text or scanned will push to the implant history if requirements from implant history reference page are setup.

#### Work Step [9]

Description: Manually add Implant(s) into the Implant Log Segment or Tissue Log Segment as appropriate by completing the freetext fields.

Method: Perioperative Document

Comments: If necessary, the user could access a GUDID web-link from the PowerChart toolbar to retrieve item details; however, they would typically have all the required info already available in the room.

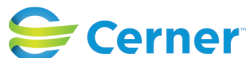

If the item does not exist in the item master use a free text item description.

# System [120]

- Description: Implant(s) populate to the Implant History component within Power Chart upon IntraOperative Document finalization
  - Method: PowerChart
- Comments: Implants documented in this manner will flow to the Implant History but NOT to the Pick List\* Implants that are free texted will not have an implant identification on it such as the device identifier, human readable udi and machine readable udi without a scan.

# **Facilities:**

| Facility Name:         | Niagara Falls Site             |
|------------------------|--------------------------------|
| Status:                | Approved                       |
| Facility Cerner Owner: |                                |
| Facility Client Owner: | Boichuk (Doan), Kristen Rachel |
| Authorize Date:        | Dec 19, 2023                   |
| Facility Comments:     |                                |

| Facility Name:         | St. Catharines                 |
|------------------------|--------------------------------|
| Status:                | Approved                       |
| Facility Cerner Owner: |                                |
| Facility Client Owner: | Boichuk (Doan), Kristen Rachel |
| Authorize Date:        | Dec 19, 2023                   |
| Facility Comments:     |                                |

Facility Name: Welland Status: Approved Facility Cerner Owner: Facility Client Owner: Boichuk (Doan), Kristen Rachel Authorize Date: Dec 19, 2023 Facility Comments:

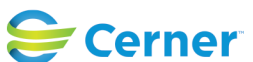